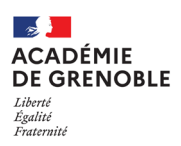

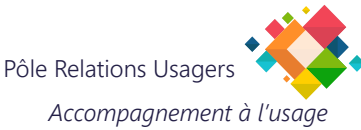

## Initialisation et utilisation d'une clé ODA

## ntroduction: Ce système en plus de simplifier les accès, pas de Token physique à toujours avoir, permet de garantir une pérennité dans les usages car aucune date de péremption n'est associée contrairement aux clés OTP. nitialisation: Se connecter à l'adresse suivante : https://extranet.ac-grenoble.fr Authentification Authentifiez-vous avec : Identifiant jcesar Votre identifiant académique Le code pin provisoire fourni. Mot de Passe 616161 ۲ Valider Authentification de type OTP Choisissez un code pin personnel de 4 à 6 chiffres Saisissez votre nouveau code PIN, contenant de 4 à 6 chiffres: 2468 ۴~ Confirmez le 2468 Confirmez votre nouveau code PIN Valider or 🕁 😇 ministare éducation accédez à vos applications Validez le choix : "Je recois mon code OTP sur ma V messagerie académique" accédez à vos applications Vous êtes automatiquement déconnecté. Vous avez été déconnecté(e) avec succès Vous êtes maintenant déconnecté(e) du système d'information. Vous pouvez fermer votre navigateur.

| Utilisation:                                                                                                    |                                                                                                    |
|----------------------------------------------------------------------------------------------------|----------------------------------------------------------------------------------------------------|
| Se connecter à l'adresse suivante : https://extranet.ac-grenoble.fr                                                                                                    |                                                                                                    |
| Authentification<br>Identifiant jcesar<br>Mot de Passe 2468<br>Valider                                                                                                    | Authentifiez-vous avec :<br>Votre identifiant académique<br>Le code pin que vous venez de choisir                                                                                                    |
|                                                                                                    | Dans cette nouvelle page, il faudra<br>renseigner le Code temporaire que vous<br>allez recevoir sur votre messagerie<br>académique.<br>Il faut conserver cette fenêtre ouverte<br>dans le navigateur. |
| Sonvergence   Image: Second Second S | Exemple d'email reçu.<br>Copier ce code dans la fenêtre précédente<br>(un copier-coller fonctionne).                                                                                                  |

Ces mails et le code qu'ils contiennent sont à usage unique.

Ils peuvent être supprimés après usage.

Chaque nouvelle connexion en extranet engendre l'envoi d'un nouveau mail avec un nouveau code temporaire.